## ●●●Windows 8 PPPoE インターネット接続方法(初期設定)●●●

- まずは、オーレンスからお送りいたしました【ご契約内容の用紙】をお手元にご用意下さい。 ※ <u>こちらの設定手順は、有線接続を行う場合の方法です。別途、接続に無線ルータ等をご使用の場合は、</u> お使いのルーターのマニュアルの手順に沿って設定作業をお願い致します。
- 1. キーボードの[Windows] キーを押しながら [X] キーを押す。

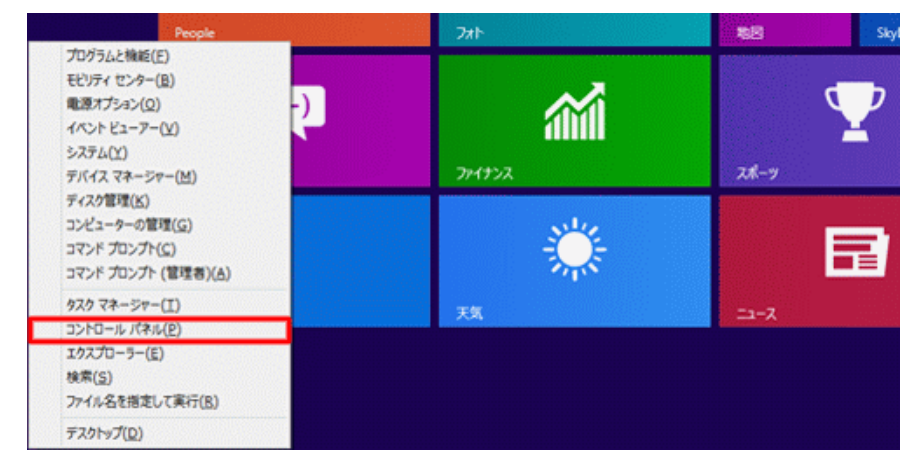

2. 表示された一覧から [ コントロールパネル ] をクリック。

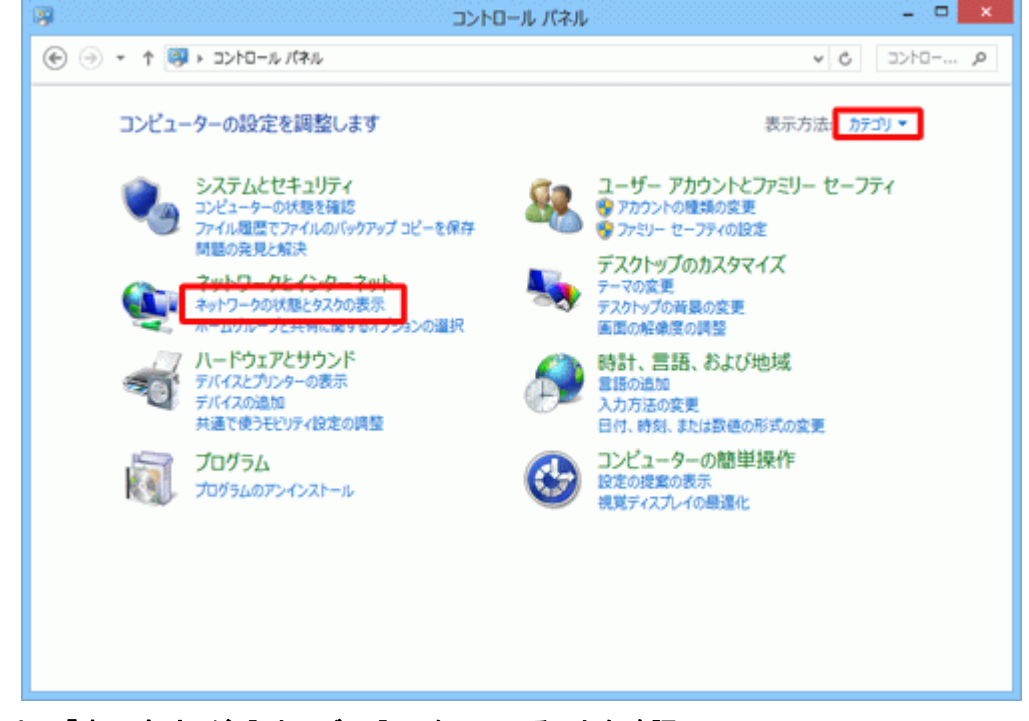

右上の「表示方法」が「カテゴリ」になっていることを確認。

・※「表示方法」が [ カテゴリ ] 以外に設定されている場合は、
「表示方法」の右側にあるボタン(▼ マークのボタン)をクリックし、表示されるメニューから [ カテゴリ ] をクリック

・ [ ネットワークの状態とタスクの表示 ] をクリック

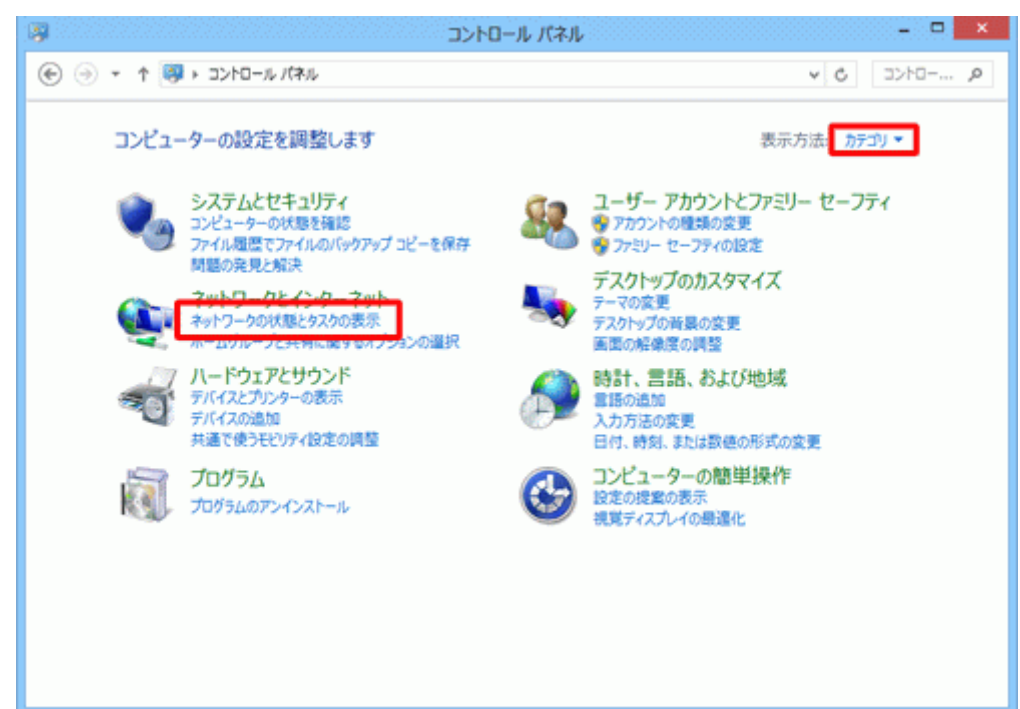

・[新しい接続またはネットワークのセットアップ]をクリック。

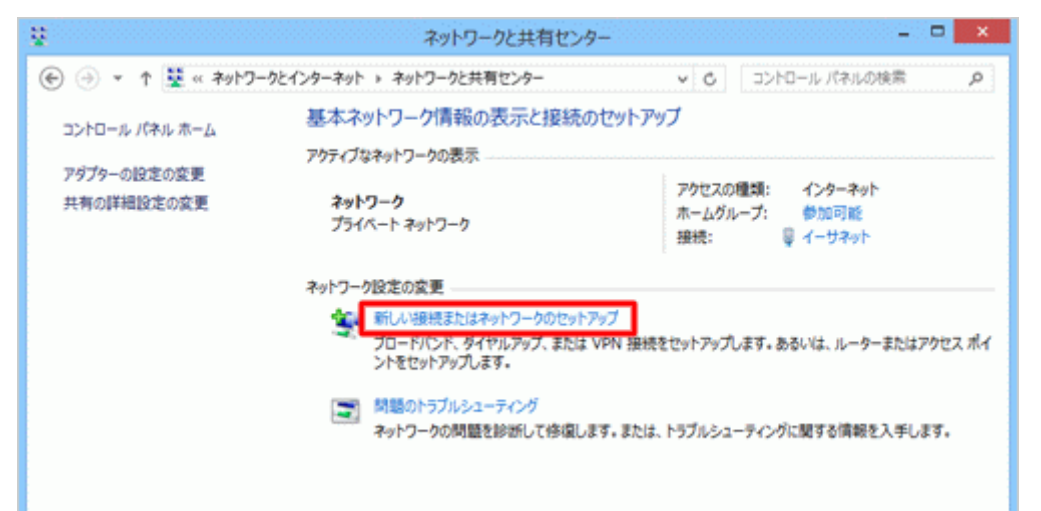

・[ インターネットに接続します ] をクリックし、[ 次へ ] ボタンをクリック。

| 중 響 接続またはネットワークのセットアップ                                   | - • ×   |
|----------------------------------------------------------|---------|
| 接続オプションを選択します                                            |         |
| ペレンターネットに接続します<br>プロードバンドまたはダイヤルアップによるインターネットへの接続を設定します。 |         |
| 新しいネットフークのセットアップ<br>新しいいレーターまたはアクセス ポイントをセットアップします。      |         |
| <b>職場に接続します</b><br>職場へのダイヤルアップまたは VPN 接続をセットアップします。      |         |
|                                                          |         |
|                                                          |         |
| (ス)                                                      | ) キャンセル |

・[ ブロードバンド(PPPoE) ] をクリック。

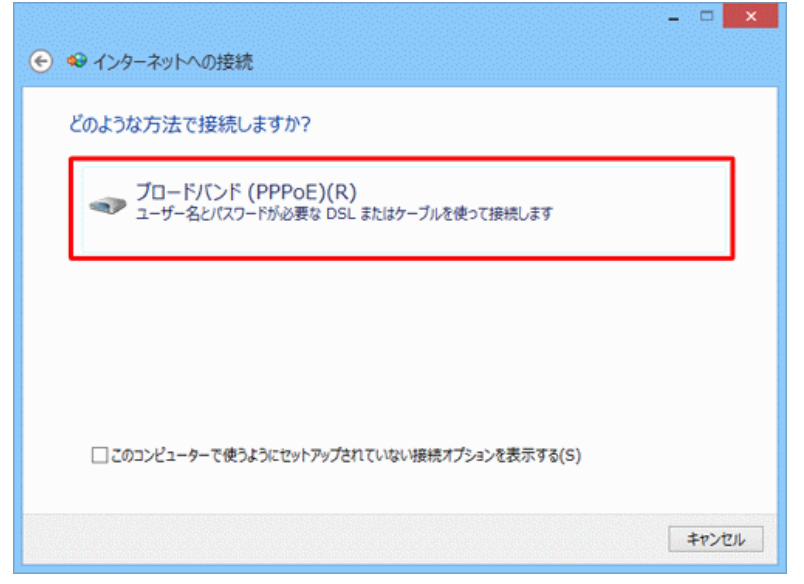

・以下の項目を入力し[接続]をクリックします

| €                         | ♥ インターネットへの接続                                       |                                         | ×         |  |
|---------------------------|-----------------------------------------------------|-----------------------------------------|-----------|--|
|                           | インターネット サービス プロバイダー (ISP) の情報を入力します                 |                                         |           |  |
|                           | ユーザー名(U):                                           | [ISP から付与されたユーザー名]                      |           |  |
|                           | パスワード(P):                                           | [ISP から付与されたパスワード]                      |           |  |
|                           |                                                     | □ パスワードの文字を表示する(S)<br>□ このパスワードを記憶する(R) |           |  |
|                           | 接続名(N):                                             | ブロードバンド接続                               |           |  |
| 1                         | このオプションによって、このコンピューターにアクセスがあるすべての人がこの接続を使えるようになります。 |                                         |           |  |
| 😵 🗌 他の人がこの接続を使うことを許可する(A) |                                                     |                                         |           |  |
| ISP がありません                |                                                     |                                         |           |  |
|                           |                                                     | 接続(C                                    | ) ==>>tul |  |

| 回線種類                        | ドメイン          |
|-----------------------------|---------------|
| ADSL                        | @fmbb.jp      |
| <b>Bフレッツ ハイパーファミリー</b>      | @fmbb.jp      |
| <b>Bフレッツ マンションタイプ</b>       | @fmbb.jp      |
| <b>Bフレッツ ネクスト ハイパーファミリー</b> | @n.fmbb.jp    |
| <b>Bフレッツ ネクスト マンションタイプ</b>  | @nm.fmbb.jp   |
| <b>Bフレッツ ネクスト ハイパーファミリー</b> | @nh.fmbb.jp   |
| ハイスピード                      |               |
| Bフレッツ ネクスト マンションタイプ         | @nmh.fmbb.jp  |
| ハイスピード                      |               |
|                             |               |
| 高速無線通信(SKYNETV)             | @aurens.or.jp |

| ユーザー名(U) | ( お客様ID+ 回線種類のドメイン )<br>例) aurens@fmbb.jp (ADSL の場合 |  |
|----------|-----------------------------------------------------|--|
| パスワード(P) | 指定のパスワード                                            |  |
| 接続名(N)   | Aurens(任意)                                          |  |

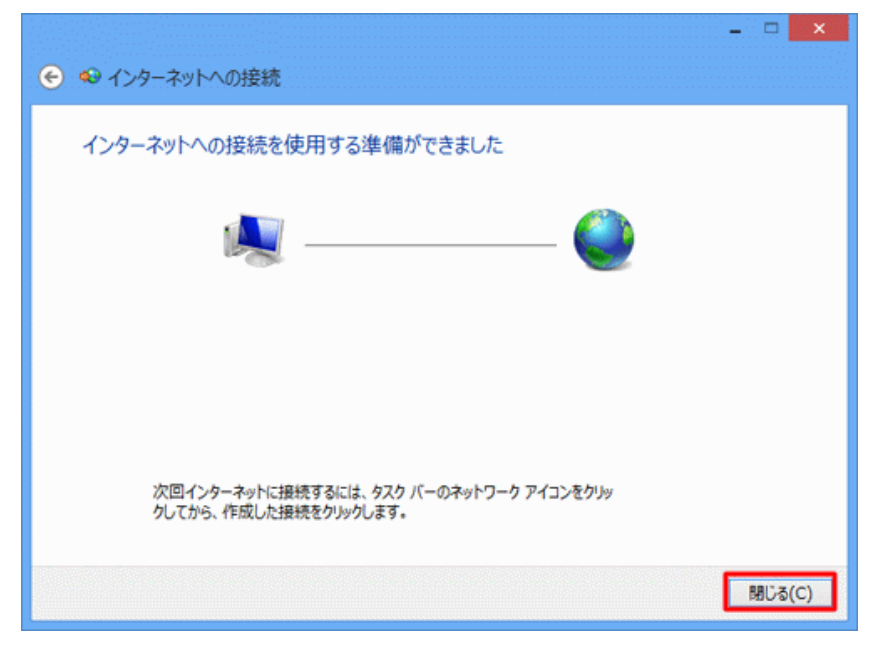

- ・上記の画面が表示されたら[閉じる]をクリック。
- ・ Internet Explorer を起動し、正常にページが表示できるか確認

以上でインターネット接続設定の作成は完了です。